# Liquidlogic Help Guide Children's Portal for Partner Agencies

| Version # | Version of EHM | Date Updated                  | Updated by         |
|-----------|----------------|-------------------------------|--------------------|
| 1.0       | 14.0.9         | 8 <sup>th</sup> October 2020  | Julie Savill       |
| 2.0       | 14.0.11        | 16 <sup>th</sup> October 2020 | Julie Savill       |
| 3.0       | 14.0.11        | 16 <sup>th</sup> October 2020 | Matthew Sutherland |
|           |                |                               |                    |

This guide contains guidance on how to register and make referrals to Early Help and Safeguarding Hub (EHaSH) via the Liquidlogic Children's Portal.

# Contents

| 1.1 | Submitting a Referral to EHaSH    | Page 3  |
|-----|-----------------------------------|---------|
| 1.2 | Children's Portal Registration    | Page 12 |
| 1.3 | Consolidated Records for Siblings | Page 15 |
| 1.4 | Viewing Completed Forms           | Page 17 |
| 1.5 | EDT Referrals                     | Page 18 |
| 1.6 | Getting Help                      | Page 18 |

### 1.1 Submitting a Referral to EHaSH

If you have reported a concern for the safety of a child by making a telephone call to EHASH, you will be guided by the call-taker as to whether:

- a) EHASH will be taking immediate action in response to your phone call but require you to submit a written referral via the multi-agency referral form for professionals requesting children's social care that is available on the website; or
- b) You need to submit a portal referral to trigger the triage process by EHASH.

The Liquidlogic Children's Portal can be accessed from the Hull City Council 'Worried about a child' internet page, as below.

Hull City Council - Worried About a Child Page

If you are a professional wanting to make a referral into Hull Children's Services select the 'I am a professional in the Hull Area' button on the children's portal.

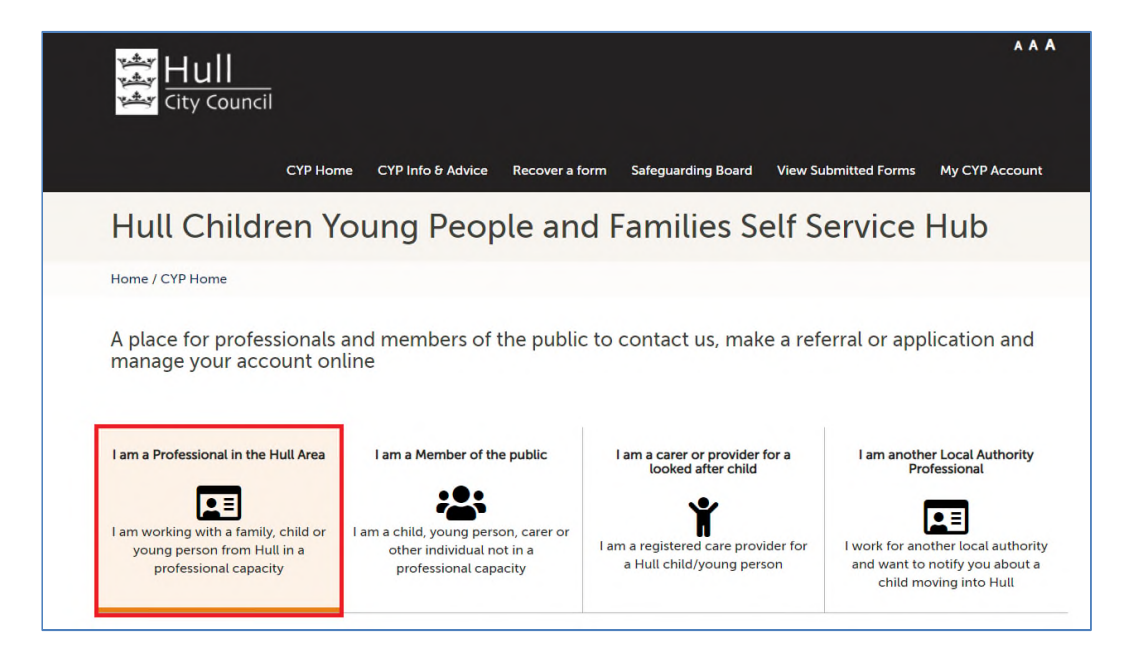

If an Early Help Service is required select the 'Early Help Request for Support' button and if a Social Care Service is required select the 'EHASH Referral' button. All submissions, via whichever route, are received by EHaSH.

Please note: If there is any doubt about which service is required please select the 'EHASH Referral' button.

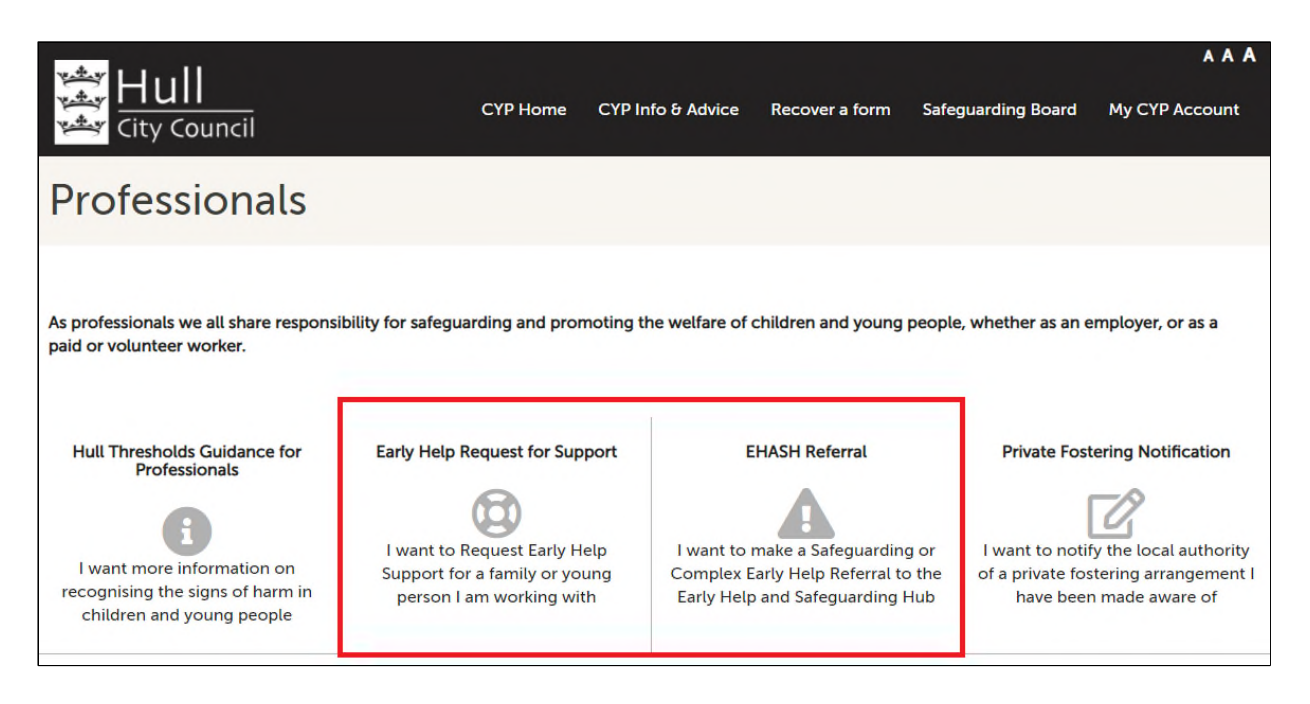

The children's portal has various security features so you will be asked to confirm you are a human as opposed to an automated bot trying to randomly access software.

Tick the 'I'm not a robot' option

| <mark>کی السال</mark><br>کی City Council                                                |                                                                                       |                                                                          |                                                          |                                                      |                                                             | A A A                                        |
|-----------------------------------------------------------------------------------------|---------------------------------------------------------------------------------------|--------------------------------------------------------------------------|----------------------------------------------------------|------------------------------------------------------|-------------------------------------------------------------|----------------------------------------------|
|                                                                                         | CYP Home                                                                              | CYP Info & Advice                                                        | Recover a form                                           | Safeguarding Board                                   | View Submitted Forms                                        | My CYP Account                               |
| Human Tes                                                                               | st                                                                                    |                                                                          |                                                          |                                                      |                                                             |                                              |
| Home / CYP Home / Huma                                                                  | n Test                                                                                |                                                                          |                                                          |                                                      |                                                             |                                              |
| Are you humar                                                                           | ז?                                                                                    |                                                                          |                                                          |                                                      |                                                             |                                              |
| Why are you seeing this?                                                                | 2                                                                                     |                                                                          |                                                          |                                                      |                                                             |                                              |
| Unfortunately, there are au<br>for genuine people who ne<br>make this as simple as poss | tomated syster<br>ed to use it. Th<br>ible. Please en<br>reCAPTCHA<br>Privacy - Terms | ns which try and atta<br>is is why we sometim<br>ter the details you see | ck web sites. This ca<br>nes need to perform<br>e below. | an affect the performand<br>a check to ensure that a | te of the web site and even<br>a real person is using the w | i make it unavailable<br>eb site. We try and |

Select the appropriate pictures and select the 'Verify' button

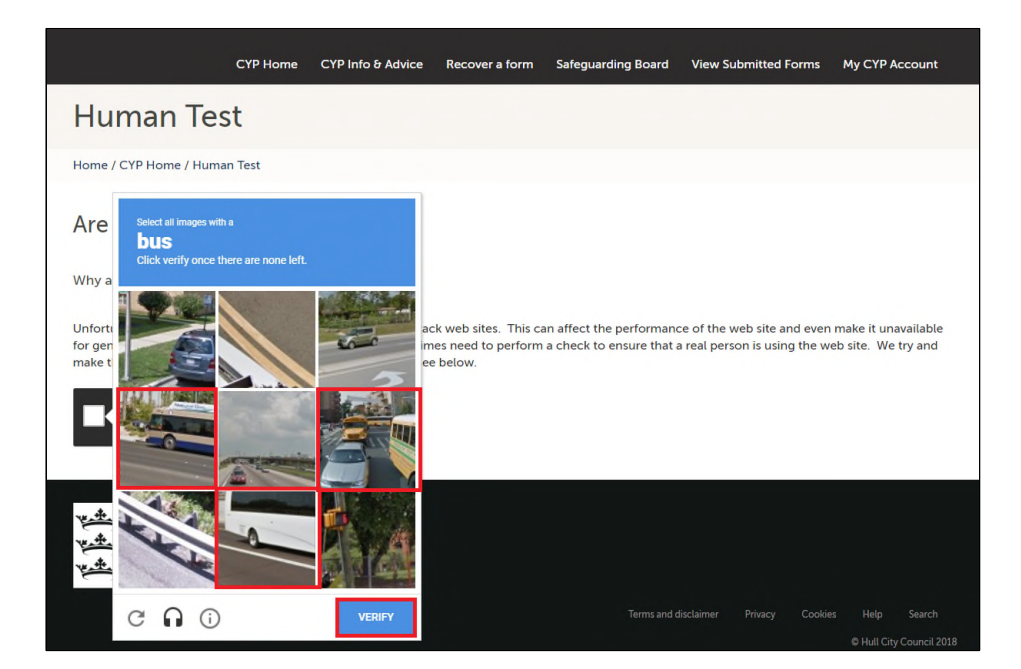

The EHASH Referral form is now displayed.

Enter the child/children's name(s) in the Forename and Surname fields below, using the '+' button to add multiple children.

Then select 'Confirm' to save.

Please note: If the child's name is unknown please enter this in the Forename and Surname fields.

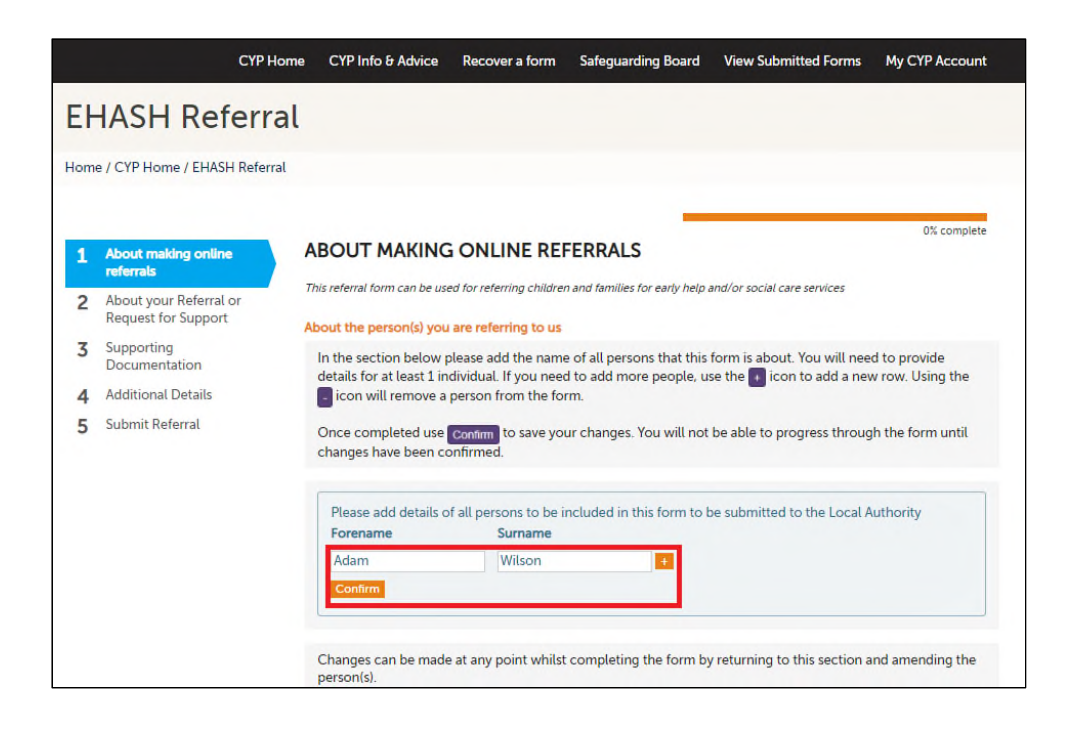

The remainder of this page will provide information on how to navigate the form. There are also a number of buttons in the page footer as follows: -

- 'Print' Allows the form to be printed
- 'Save for Later' and 'Close' Using the 'Save for later' and 'Close' options the form can be saved and closed for later input in case it cannot be completed in one session
- 'Cancel' Allows the form to be cancelled

#### Select the 'Next' button to continue

| Forename                       | Surname                                                                               |
|--------------------------------|---------------------------------------------------------------------------------------|
| Adam                           | Wilson +                                                                              |
| Confirm                        |                                                                                       |
| Changes can be made person(s). | at any point whilst completing the form by returning to this section and amending the |
| You will be asked for r        | nore details about the child later in the form.                                       |
| How does this tool w           | ork?                                                                                  |
| Click on the <b>numbere</b>    | d sections on the left hand side of the window                                        |
| use the Next > and             | <ul> <li>Previous options to move through the pages.</li> </ul>                       |
| Don't use the Browser          | 'Back' button                                                                         |
| Questions                      |                                                                                       |
| You DO NOT need to             | answer every question, you need only complete what is relevant.                       |
| Select the option(             | s) that best describe your situation.                                                 |
| This symbol \star indic        | ates that the question is mandatory and must be answered in order to continue.        |
| Save the Form                  |                                                                                       |
| Use the Save for Late          | r option to <b>Save</b> the form to return to at any time. 🕢                          |
| Print the Form                 |                                                                                       |
| Use the Print optio            | n to <b>Print</b> a copy of the form if required. 🕖                                   |
|                                | Next 🗲                                                                                |
|                                | Print Save for later Close Cancel                                                     |

Complete the 'About your Referral or Request for Support' page. Select 'Next' to continue.

There is also a 'Previous' button to return to the previous page, if required.

| Eŀ  | HASH Referra                                                         | l                                                                         |                                                                                                    |
|-----|----------------------------------------------------------------------|---------------------------------------------------------------------------|----------------------------------------------------------------------------------------------------|
| Hom | e / CYP Home / EHASH Referral                                        |                                                                           |                                                                                                    |
| 1   | About making online<br>referrals                                     | ABOUT YOUR REFE                                                           | 17% complete                                                                                                    |
| 2   | About your Referral or<br>Request for Support                        | About You                                                                 |                                                                                                    |
| 3   | Professional Referral for<br>Children's Social Care<br>Services      | Which of these roles<br>best describes who you<br>are in contacting us? * | Professional V                                                                                                    |
| 4   | Supporting<br>Documentation<br>Additional Details<br>Submit Referral | What type of service are<br>you requesting? *                             | Children's Social Care 🗸                                                                                          |
| 0   | Submit Referrat                                                      | If you are unclear about wh<br>our website pages where th                 | ether you are asking for an Early Help or Social Care Service, please refer back to<br>is is explained in detail. |
|     |                                                                      | Referrer Tel No                                                           | 0773687374848                                                                                                    |
|     |                                                                      | Referrer Email                                                            | Example@Education.com                                                                                             |
|     |                                                                      | Include role and organisation details                                     | Class Teacher<br>Hull Primary School                                                                              |
|     |                                                                      | How would you like us<br>to provide you with<br>feedback?                 | Email                                                                                                    |
|     |                                                                      | ← Previous                                                                | Print Save for later Close Cancel                                                                                 |

Complete the 'Professional Referral for Children's Social Care Services' or the 'Professional Referral for Early Help Service's' page depending on which service was selected on page 2.

Select 'Next' to continue.

There is also a 'Previous' button to return to the previous page, if required.

| EHASH Referra                                                                                                    | l                                                                                                    |                                                                                                    |                |         |              |
|----------------------------------------------------------------------------------------------------|----------------------------------------------------------------------------------------------------|----------------------------------------------------------------------------------------------------|----------------|---------|--------------|
| Home / CYP Home / EHASH Referral                                                                                                 |                                                                                                    |                                                                                                    |                |         |              |
| 1 About making online                                                                                                    | PROFESSIONAL REF                                                                                                    | ERRAL FOR CHILDREN                                                                                                    | S SOCIAL CAI   | RE SERV | 33% complete |
| About your Referral or<br>Request for Support     Professional Referral for<br>Children's Social Care<br>Services     Supporting | Are you worried that<br>this child or young<br>person is currently at<br>risk of harm and<br>requiring immediate<br>protection? *               | No                                                                                                    |                |         | ~            |
| Additional Details                                                                                                    | Worries                                                                                                    |                                                                                                    |                |         |              |
| 6 Submit Referral                                                                                                    | What have you seen or hear                                                                                                    | d that you are worried about? *                                                                                                    |                |         |              |
|                                                                                                    | What have you seen or heard t                                                                                                    | that you are worried about?                                                                                                    |                |         | li           |
|                                                                                                    | If you have identified<br>any contextual<br>safeguarding risks for<br>this child or young<br>person, please tick all<br>those that are relevant | <ul> <li>Gang Membership/Serious You</li> <li>Missing</li> <li>Child Criminal Exploitation</li> <li>Harmful Sexual Behaviours</li> <li>Child Sexual Exploitation</li> <li>Trafficking</li> <li>Radicalisation</li> <li>Other</li> </ul> | th Violence    |         |              |
| About Consent                                                                                                    |                                                                                                    |                                                                                                    |                |         |              |
| Does the family know<br>you are making this<br>referral to us? *                                                                 | Yes                                                                                                    |                                                                                                    |                |         | *            |
| Have they given consent? *                                                                                                    | No                                                                                                    |                                                                                                    |                |         | *            |
| Please explain your ratio                                                                                                    | nale for making a referra                                                                                                    | l without parental consent                                                                                                    |                |         |              |
| Please explain your ration                                                                                                    | ale for making a referral with                                                                                                    | out parental consent                                                                                                    |                |         | 1            |
| ← Previous                                                                                                    |                                                                                                    | Print                                                                                                    | Save for later | Close   | Next →       |

If you have not already logged in or registered then this is the point this needs to be completed.

Select the 'Login or Register' button and refer to section 1.2 of this guide for further information.

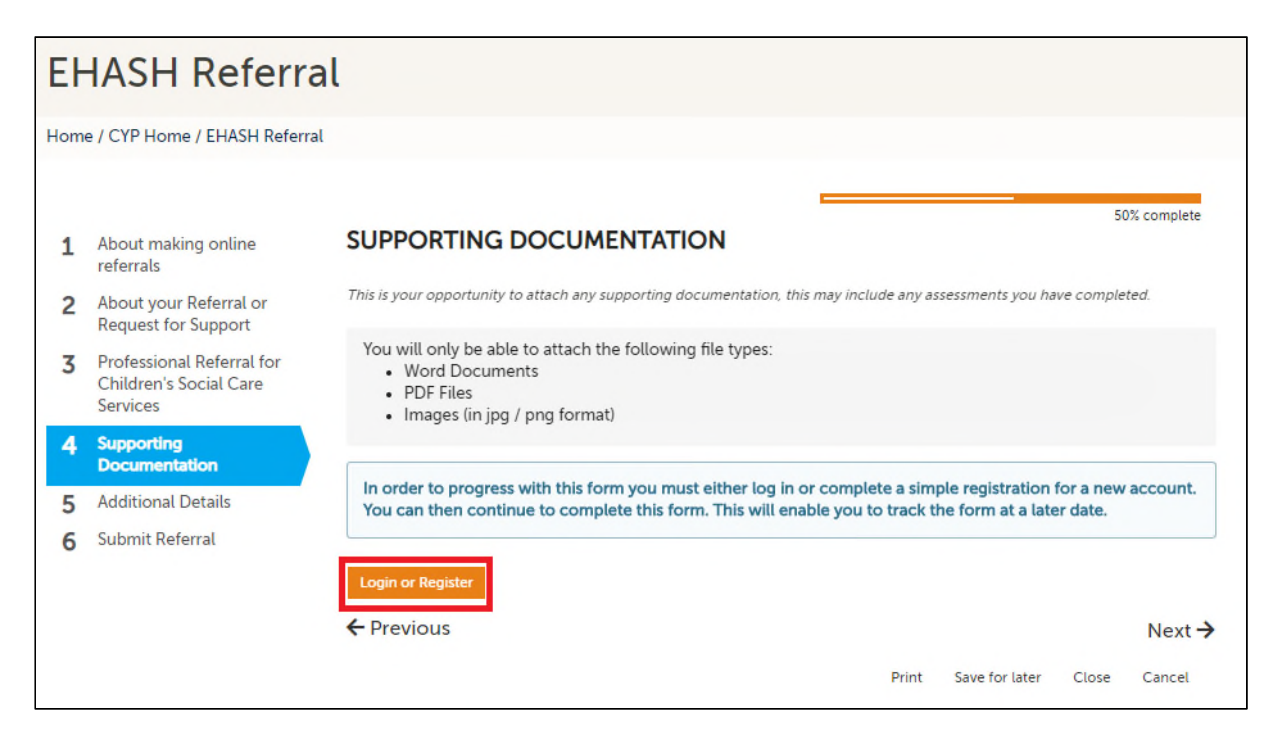

Once the user has logged in, any supporting documentation can be uploaded to accompany the referral to EHaSH using the 'Upload Document' link.

Notice there is also a new 'Create PDF' button available

Select 'Next' to continue

| EF          | HASH Referra                                                                                                    | l                                                                                                    |
|-------------|----------------------------------------------------------------------------------------------------|----------------------------------------------------------------------------------------------------|
| Hom         | e / CYP Home / EHASH Referral                                                                                                    |                                                                                                    |
| 1<br>2<br>3 | About making online<br>referrals<br>About your Referral or<br>Request for Support<br>Professional Referral for<br>Children's Social Care<br>Services | 50% complete SUPPORTING DOCUMENTATION This is your opportunity to attach any supporting documentation, this may include any assessments you have completed. You will only be able to attach the following file types: Word Documents PDF Files Images (in jpg / png format) |
| 4<br>5<br>6 | Supporting<br>Documentation<br>Additional Details<br>Submit Referral                                                                                 | L Upload Document                                                                                                    |

Complete the 'Additional Details' page and select 'Next' to continue.

| Eŀ  | ASH Referra                                   | l                                         |                                         |
|-----|-----------------------------------------------|-------------------------------------------|-----------------------------------------|
| Hom | e / CYP Home / EHASH Referral                 |                                           |                                         |
| 1   | About making online<br>referrals              | ADDITIONAL DETAI                          | 67% complete                            |
| 2   | About your Referral or<br>Request for Support | About you (the person compl               | eting the referral)                     |
| 3   | Professional Referral for                     | First Name *                              | Julie                                   |
|     | Children's Social Care<br>Services            | Last Name *                               | White                                   |
| 4   | Supporting<br>Documentation                   | Email *                                   | julie_white@hotmail.com                 |
| 5   | Additional Details                            | Telephone                                 | 0743253253                              |
| 6   | Submit Referral                               | Who is this about?                        |                                         |
|     |                                               | I am completing this form on behalf of: * | Someone else in a professional capacity |
|     |                                               | Your relationship to person *             | Class Teacher                           |
|     |                                               | First Name *                              | Adam                                    |
|     |                                               | Last Name *                               | Wilson                                  |
|     |                                               | Date of Birth *                           | 02-08-2014                              |
|     |                                               |                                           | Estimated DOB?                          |
|     |                                               | Gender *                                  | Male                                    |
|     |                                               | Ethnicity                                 | White British 🗸                         |
|     |                                               | Email                                     |                                         |
|     |                                               | Telephone                                 |                                         |
|     |                                               |                                           |                                         |

To submit the referral to EHaSH select the 'Send Referral to EHaSH' button

| EH   | IASH Referra                                                    | l                      |       |                |            |       |            |
|------|-----------------------------------------------------------------|------------------------|-------|----------------|------------|-------|------------|
| Home | e / CYP Home / EHASH Referral                                   |                        |       |                |            |       |            |
|      |                                                                 |                        |       |                |            | 83    | % complete |
| 1    | About making online referrals                                   | SUBMIT REFERRAL        |       |                |            |       | s comptete |
| 2    | About your Referral or<br>Request for Support                   | Send Referral to EHaSH |       |                |            |       |            |
| 3    | Professional Referral for<br>Children's Social Care<br>Services | ← Previous             |       |                |            |       |            |
| 4    | Supporting<br>Documentation                                     |                        |       |                |            |       |            |
| 5    | Additional Details                                              |                        |       |                |            |       |            |
| 6    | Submit Referral                                                 |                        |       |                |            |       |            |
|      |                                                                 |                        | Print | Save for later | Create PDF | Close | Cancel     |

Confirm the submission by selecting the 'Submit' button.

|      | City Council                                        | Send Referral to EHaSH                                                                                                    | × |
|------|-----------------------------------------------------|----------------------------------------------------------------------------------------------------|---|
| C    | YP Home CYP Info & Advice                           | Have you entered all the information you need to? You will not be able<br>to make any further changes once you press the 'Submit' button |   |
| U    | odate Account Automatic R                           | Cancel Submit                                                                                                    |   |
| E⊢   | IASH Referra                                        | l                                                                                                    |   |
| Home | / CYP Home / EHASH Referral                         |                                                                                                    |   |
|      |                                                     |                                                                                                    |   |
| 1    | About making online referrals                       | SUBMIT REFERRAL                                                                                                    |   |
| 2    | About your Referral or<br>Request for Support       | Send Referral to EHaSH                                                                                                    |   |
| 3    | Professional Referral for<br>Children's Social Care | ← Previous                                                                                                    |   |

The referral is now submitted and a confirmation email will be received too.

| Thank you                                                                                                    |  |
|----------------------------------------------------------------------------------------------------|--|
|                                                                                                    |  |
| Your information has been submitted to the Early Help and Safeguarding Hub<br>We will contact you within 24 working hours. If you have not heard from us and wish to discuss the case please call: |  |
| Early Help and Safeguarding Hub: (8.30 – 5pm Monday to Friday)<br>Tel: 01482 448 879                                                                                                    |  |
| Out of Hours Emergency Duty team:<br>Tel: 01482 300 304                                                                                                    |  |
| Child in immediate danger:<br>Tel - 999                                                                                                    |  |

Immediately the referral is received by EHaSH directly into Liquidlogic.

| User Julie Savill<br>Business Systems Team (B | HM) Task 1                    | Trays 🚨 🔂                         | tas                                                                            |
|-----------------------------------------------|-------------------------------|-----------------------------------|--------------------------------------------------------------------------------|
| All Empty 🔻 🔍 🖡                               | Group By: Date   Task   Prior | ity   Person   Address   Locality | Episode Group Order By: Start Date   Due Date   Timeframe   Subject   Priority |
| La Julie Savill 31                            | • No Due Date (1)             | Person                            | Task Description                                                               |
| Manager Tray                                  | No Due Date                   | Adam Wilson                       | Online Request for Children's Social Care and/or Early Help Support            |
| ► EH Allocations 24                           |                               |                                   |                                                                                |
| 👪 EHaSH Triage 1                              |                               |                                   |                                                                                |
| Sing (EHM) 1                                  |                               |                                   |                                                                                |

# 1.2 Children's Portal Registration

If you are navigating from the Children's Portal Home page select 'My CYP Account'.

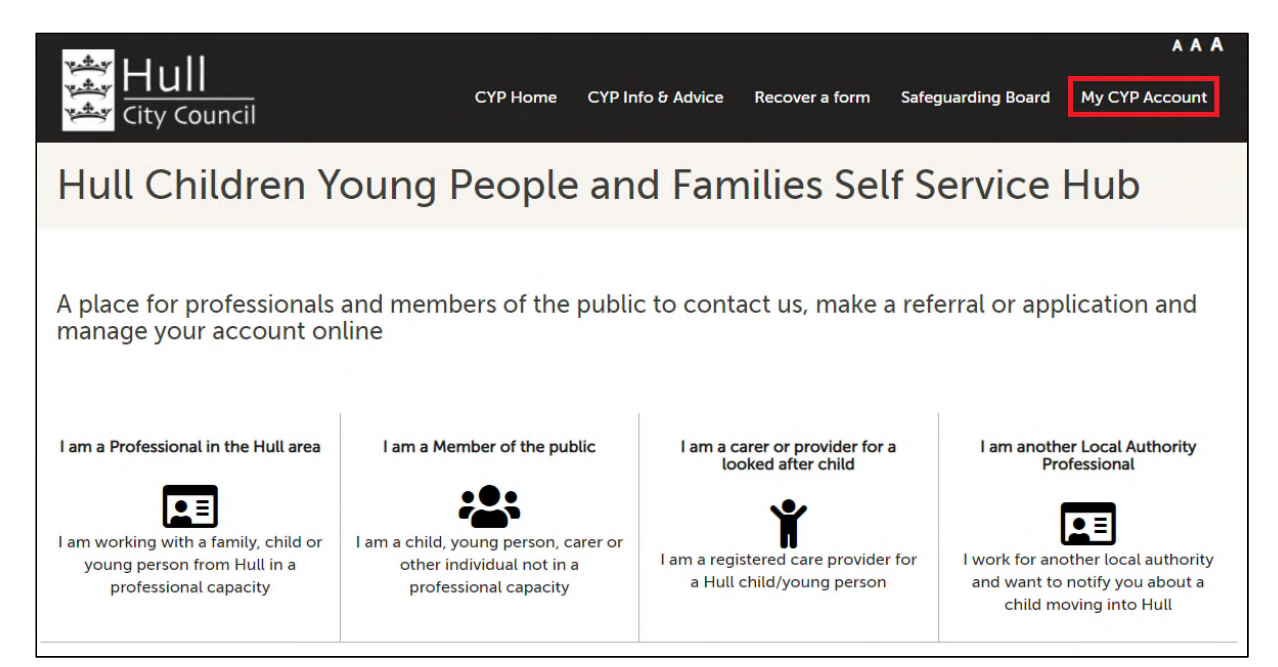

Otherwise if you are navigating from the EHASH Referral form select 'Login or Register' button.

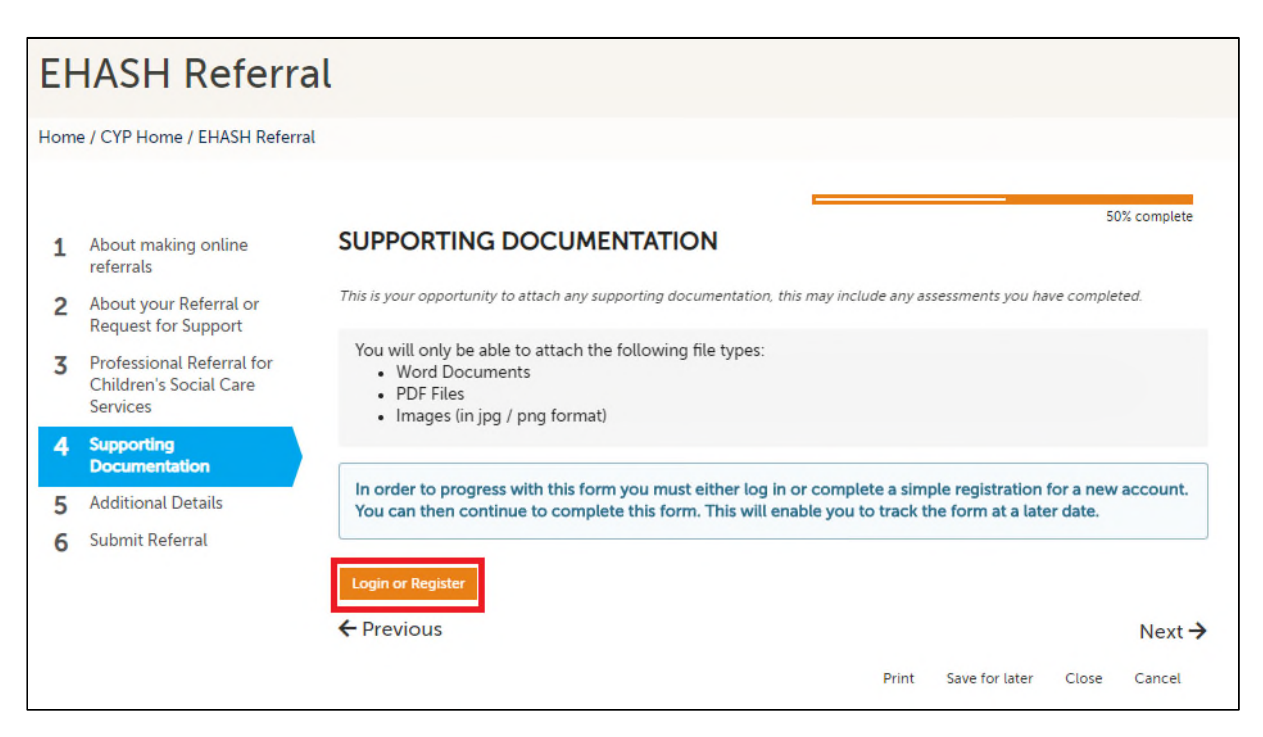

Select the 'Register for new account' button.

| Secure login - step 1                                                                                                    |                                                                                                    |
|----------------------------------------------------------------------------------------------------|----------------------------------------------------------------------------------------------------|
| lew to Adults and Children's Self Service Hub? Register for an account on the<br>Iready using Adults and Children's Self Service Hub? Sign in below. | right.                                                                                                    |
| Existing users Email Password                                                                                                    | New users<br>If you're new to Adults and Children's Self<br>Service Hub, sign up for an account here<br>Register for new account |
| For additional security, we will confirm your account by sending an authentication code to your email address.                                       |                                                                                                    |

Provide your Forename and Surname and select 'Next' to continue

| Register a new account - step 1 |  |  |  |  |  |
|---------------------------------|--|--|--|--|--|
| Forename                        |  |  |  |  |  |
| Julie                           |  |  |  |  |  |
| Surname                         |  |  |  |  |  |
| White                           |  |  |  |  |  |
|                                 |  |  |  |  |  |
| Next Cancel                     |  |  |  |  |  |

Provide your email address and enter your required password twice. Select 'Next' to continue.

| Register a new account - s | step 2                                                                                                    |
|----------------------------|----------------------------------------------------------------------------------------------------|
| Email address              | Password policy                                                                                                    |
| julie_white@hotmail.com    | Your password must meet the following<br>requirements:                                                                         |
| Password                   | It must be at least 8 characters long     It must contain at least one letter                                                  |
|                            | It must contain at least one letter     It must contain only letters, digits, and                                              |
| Confirm password           | special characters                                                                                                    |
|                            | It must contain at least one upper-case                                                                                        |
| Back Next Cancel           | <ul> <li>Ietter</li> <li>It must contain at least one numerical digit</li> <li>It must contain at least one special</li> </ul> |
|                            | character.                                                                                                    |
|                            | Click to see list of special characters                                                                                        |

You will now receive an email with a verification code. Enter the code here and select 'Next' to continue.

| Register a                                                                                                    | new account - step 3                                                                                                    |
|----------------------------------------------------------------------------------------------------|----------------------------------------------------------------------------------------------------|
| We have just sent you a<br>below. Hit <b>back</b> if you we<br><b>code</b> if you need another<br>If you can't find this ema<br><b>Code</b> | n email to confirm your email address. Please enter the code this contains<br>ould like to change your email address and try again or <b>Please send me a new</b><br>er one.<br>il, it may be in your spam/junk email folder. |
| 95232863                                                                                                    |                                                                                                    |
| Back Next Cance                                                                                                    | Please send me a new code                                                                                                    |

Tick to agree to the privacy notice and then select the 'Continue' button

| Terms and Privacy Notice                                                                                                    |            |
|----------------------------------------------------------------------------------------------------|------------|
| How Hull City Council processes personal information                                                                                                    |            |
| Terms and disclaimer                                                                                                    | A          |
| We seek to provide high quality information on this website and aim to make sure it is accurate and up to date, however this is not guaranteed. We liability for injury, loss or damage arising from inaccuracies, omissions or interpretation of its content.                | ) disclaim |
| Although we aim to provide constant, uninterrupted access to this website, we do not guarantee this. We accept no responsibility or liability for any interruption or delay.                                                                                                  | с.         |
| Virus protection                                                                                                    |            |
| We make every effort to virus check any downloadable files on this website. We cannot accept any responsibility or liability for any loss or damage happen from the use of downloaded material. We recommend that you run an anti virus program on any material you download. | which may  |
| Security                                                                                                    |            |
| To maintain a secure site, we monitor network traffic to detect or investigate - <ul> <li>unauthorised uses such as attempts to upload or change information</li> </ul>                                                                                                    | <b>*</b>   |
| ✓ I agree to these terms and privacy notice                                                                                                    |            |
| Continue Cancel                                                                                                    |            |

# 1.3 Consolidated Records for Siblings

Referrals to EHaSH can be submitted for multiple siblings in a single form.

Select the '+' and '-' buttons to add and remove siblings as required. Select 'Confirm' to finalise the names of the siblings required in the form.

| is form is about. You will need to provid<br>use the 💽 icon to add a new row. Usin<br>ot be able to progress through the form<br>o be submitted to the Local Authority |
|----------------------------------------------------------------------------------------------------|
|                                                                                                    |

For consolidated siblings each question response provided can be for all siblings as below.

| ral                                                                                                    |
|----------------------------------------------------------------------------------------------------|
| ral                                                                                                    |
| ABOUT YOUR REFERRAL OR REQUEST FOR SUPPORT                                                                                            |
| Which of these roles<br>best describes who you<br>are in contacting us? *           Answer for:               Ben Brown Bridget Brown |
|                                                                                                    |

Or an individual response can be provided separately for each of the siblings (as below).

Select one of the siblings to duplicate the question, one for each child.

| EHASH Referral |                                                   |                                                                           |  |  |  |  |
|----------------|---------------------------------------------------|---------------------------------------------------------------------------|--|--|--|--|
| Home           | Home / CYP Home / EHASH Referral                  |                                                                           |  |  |  |  |
| 1              | About making online referrals                     | ABOUT YOUR REFERRAL OR REQUEST FOR SUPPORT                                |  |  |  |  |
| 2              | About your Referral or<br>Request for Support     | About You                                                                 |  |  |  |  |
| 3<br>4         | Supporting<br>Documentation<br>Additional Details | Which of these roles<br>best describes who you<br>are in contacting us? * |  |  |  |  |
| 5              | Submit Kererral                                   | Answer for:      Ben Brown     Bridget Brown                              |  |  |  |  |

The question is now duplicated. Once for the first sibling and again for the second sibling.

| 1           | About making online<br>referrals                                     | ABOUT YOUR REFERRAL OR REQUEST FOR SUPPORT                                                                                                    | 20% complete |
|-------------|----------------------------------------------------------------------|----------------------------------------------------------------------------------------------------|--------------|
| 2           | About your Referral or<br>Request for Support                        | About You                                                                                                    |              |
| 3<br>4<br>5 | Supporting<br>Documentation<br>Additional Details<br>Submit Referral | Which of these roles<br>best describes who you<br>are in contacting us? *<br>Answer for:  Ben Brown + Include                                      | ~            |
|             |                                                                      | Which of these roles<br>best describes who you<br>are in contacting us? *<br>Answer for: Professional<br>Professional<br>Professional<br>+ Include | ~            |

To re-consolidate the duplicated question to provide a single response for all siblings, hover on the '+ Include' button and select the child you wish to include to re-consolidate the siblings.

| 1           | About making online referrals                                        | ABOUT YOUR REFERRAL OR REQUEST FOR SUPPORT                                                                                      | 20% complete |
|-------------|----------------------------------------------------------------------|----------------------------------------------------------------------------------------------------|--------------|
| 2           | About your Referral or<br>Request for Support                        | About You                                                                                                    |              |
| 3<br>4<br>5 | Supporting<br>Documentation<br>Additional Details<br>Submit Referral | Which of these roles<br>best describes who you<br>are in contacting us? * Answer for:  Ben Brown + Include Bridget Brown        | ~            |
|             |                                                                      | Which of these roles Professional<br>best describes who you<br>are in contacting us? *<br>Answer for: ? Bridget Brown + Include | ~            |

The question is now re-consolidated for all siblings

| EHASH Referral |                                                                                                    |                                                                                                    |  |  |  |  |  |
|----------------|----------------------------------------------------------------------------------------------------|----------------------------------------------------------------------------------------------------|--|--|--|--|--|
| Hom            | Home / CYP Home / EHASH Referral                                                                                                    |                                                                                                    |  |  |  |  |  |
| 1<br>2         | 1       About making online referrals       ABOUT YOUR REFERRAL OR REQUEST FOR SUPPORT         2       About your Referral or Request for Support       About You |                                                                                                    |  |  |  |  |  |
| 3<br>4<br>5    | Supporting<br>Documentation<br>Additional Details<br>Submit Referral                                                                                              | Which of these roles<br>best describes who you<br>are in contacting us? *           Answer for:          Ben Brown         Bridget Brown |  |  |  |  |  |

# 1.4 Viewing Completed Forms

Select the 'View Completed Forms' link to access all saved and submitted forms in the last 30 days.

| CYP Home CYP Info & Advice I                            | lecover a form Safeguarding Board        | ew Submitted Forms | Julie Savill M | y CYP Account |  |  |
|---------------------------------------------------------|------------------------------------------|--------------------|----------------|---------------|--|--|
| Update Account Automatic Replie                         | s Logout                                 |                    |                |               |  |  |
| Submitted Forms                                         |                                          |                    |                |               |  |  |
| Home / CYP Home / View Submitted Forms                  |                                          |                    |                |               |  |  |
| Submitted Forms Recently Submitted Forms (Last 30 Days) |                                          |                    |                |               |  |  |
|                                                         | Details                                  | Na                 | ime            | Date          |  |  |
|                                                         | Portal Request for Early Help and Social | Care Jul           | lie Savill     | 17 Sep 2020   |  |  |
|                                                         | Response: Pending                        |                    |                | 17.0          |  |  |
|                                                         | Response: Pending                        | <u>Lare</u> An     | arew Abbott    | 17 Sep 2020   |  |  |

# **1.5 Out-of-hours / Emergency Duty Team Referrals**

In the event of an out-of-hours emergency requiring a response from children's social care, the most appropriate route to ensuring the right support at the right time is to ring the Emergency Duty Team on 300304. Referrals via the portal will not be routinely accessed out-of-hours. However, if you have made a portal referral outside of normal working hours and feel that an emergency response is required, you must contact the Emergency Duty Team on 300304 to alert them to this. The Emergency Duty Team will have the appropriate access to the information and will respond to risk accordingly.

# 1.6 Getting Help

If you require assistance completing the referral form to EHaSH please refer to EHaSH in the first instance.

If you have a technical issue with registering and/or logging into the portal please contact EHaSH on 01482 448 879 option 4 or <u>EHASH@hullcc.gov.uk</u>